# Applying for the JCU Access Fund through eStudent

### **Useful Tips before you start:**

- Have all your documents stored on your device in an easy place to find (ready for uploading)
- Name your documents relevant to what they are, i.e. financial, children, residential etc.
- Take your time, sometimes it can take a while to upload.
- If you really cannot get the uploading to work, you can email the documents to <a href="mailto:scholarships@jcu.edu.au">scholarships@jcu.edu.au</a>

#### 1. Click on My Scholarship Applications

|                                                                                                    |                                                           | ∎ Hop Centers FAG #1                     |
|----------------------------------------------------------------------------------------------------|-----------------------------------------------------------|------------------------------------------|
| Home My Details My Course Applications My Otlers My Study Plans My Timetable My Finances P<br>My Schelarships                                                                                           | Wy Results and Graduation My Commonwealth Assistance      | My Documents My Scholarship Applications |
| Scholarship Application > Summary                                                                                                    |                                                           |                                          |
| Listed below are the Scholarship Applications we have recorded for you.<br>Acquirations can be submitted online for scholarships relating to the JCU Access Fund or Higher Degrees by Research only PLE | ASE NOTE: Incomplete Scholarship Applications will not be | assessed.                                |
| You have no Scholarship Applications. To create a new Scholarship Application, please use the Apply for Scholarship button b                                                                            | xiow                                                      |                                          |
| Açışır kır Scholanship                                                                                                    | 1                                                         |                                          |
| CIBCOS Previder Cader (0117.)                                                                                                    |                                                           | Phaney Terms of Use Contact In           |
|                                                                                                    |                                                           |                                          |
| 2. Click on Apply for Scholarship                                                                                                    |                                                           |                                          |
| You should there are no holes.                                                                                                    |                                                           |                                          |
| You should then see as below:                                                                                                    |                                                           |                                          |
| Lines the Databin McCourse Anderstreen McCourse McCourse McCourses McCourses McCourses McCourses McCourses                                                                                              | reductors . He Commencements Assistances . Ma Day much.   | Cristiantic Andresses                    |

| na          | a Scholar                              | ship                                                                                                    |                                                                                                    |                                          |                    |                                        |
|-------------|----------------------------------------|----------------------------------------------------------------------------------------------------|----------------------------------------------------------------------------------------------------|------------------------------------------|--------------------|----------------------------------------|
| icatio      | ns can be completed                    | and submitted online for scholarships relating to the JCU Access Fund or Higher (                                                                                       | Degrees by Research <b>only</b>                                                                                                    |                                          |                    |                                        |
| 50 <b>U</b> | s-lick the Eligible Sc                 | holarships Only flag, then click on the Search button to display these scholarship                                                                                      | is. Click on the <b>Select</b> button beside the scholarship you with to apply for                                                           |                                          |                    |                                        |
| м.          |                                        |                                                                                                    |                                                                                                    |                                          |                    |                                        |
|             |                                        | 2 Eliptie Scholanhos Only                                                                                                    |                                                                                                    |                                          |                    |                                        |
| eng V       | lear -                                 |                                                                                                    |                                                                                                    | 32 C                                     |                    |                                        |
|             |                                        |                                                                                                    |                                                                                                    |                                          |                    |                                        |
| -           |                                        |                                                                                                    |                                                                                                    |                                          |                    |                                        |
| earch       |                                        |                                                                                                    |                                                                                                    |                                          |                    |                                        |
| earch       | Name                                   | Official Description                                                                                                    |                                                                                                    |                                          | Grouped<br>Rewards | Available                              |
| earth       | Name<br>AMES(§,JCU<br>Scholenship 2017 | Official Description<br>These competitive schedulings are spon to detending and estimated to serve<br>thanse Science (AMS) ALL INTERNATIONAL APPLICATION INSTITUTION OF | Inspicentia and two spocies reguraments, including the agreement of an<br>21 AUGUST 2010, Demarke Application must apply by 31 October 2015. | Advisor from the Australian Institute of | Geouped<br>Rewards | Available<br>Closed for<br>Application |

So that the Access Fund appears you have to **UNTICK** the 'Eligible Scholarships Only' box

3. Then Search

| Search |                             |                                                                                                    |                                                                                                    |                            |
|--------|-----------------------------|----------------------------------------------------------------------------------------------------|----------------------------------------------------------------------------------------------------|----------------------------|
|        | Name                        | Official Description                                                                                                    | Grouped Rewards                                                                                                    | Available                  |
| Select | Access<br>Scholarships      | This scholarship includes the JCU Access Fund and Indigenous Commonwealth Scholarships.                                                                                                    | Indigenous Education Scholarship,<br>Indigenous Relocation Scholarship, JCU<br>Access Scholarship, JCU Access Bursary,<br>JCU Support Grant | Open for<br>Application    |
| Select | AIMS@JCU<br>Scholarship 201 | These competitive scholarships are open to domestic and international research applicants and have specific requirements, including the agreement of an Advisor<br>from the Australian Institute of Marine Science (AIMS). ALL INTERNATIONAL APPLICANTS MUST APPLY BY 31 AUGUST 2016. Domestic Applicants must apply<br>by 31 October 2016.                                                                                                    |                                                                                                    | Closed for<br>Applications |
| -      | 10110-000                   | These constitutions and a descent of a descent and a descent and a descent and a descent of the set of the set |                                                                                                    | Charles                    |

4. the Access Scholarships should appear as above

**Click Select** 

5. The Apply button should be available on the relevant Round that is open.

#### Select Scholarship Round

| s | elect the Scholarship Rour   | nd you wish to apply for | r from the list below.                                   |                      |                           |
|---|------------------------------|--------------------------|----------------------------------------------------------|----------------------|---------------------------|
| N | Note: The Online Application | n Dates below show the   | e period of time in which applications can be submitted. |                      |                           |
|   |                              | Year                     | Study Period                                             | Available            | Online Application Dates  |
|   |                              | 2018                     | Teaching Period 1                                        | Not Open             |                           |
|   | Apply                        | 2018                     | Teaching Period 2                                        | Open for Application | 01-May-2018 - 31-Jul-2018 |

Back Cancel

## Steps to completing the Online application

6. Scroll down to the Application Questions section first

#### **Application Questions**

| Question                                                                                                    | Answer  |
|----------------------------------------------------------------------------------------------------|---------|
| Have you previously completed a bachelor degree which is not a pre-requisite for your current course? (This question is mandatory and MUST BE ANSWERED) | T       |
| Are you the first in your immediate family to attend university?                                                                                        | Ţ       |
| Select from the list the most accurate description of your current financial situation. (This question is mandatory and MUST BE ANSWERED)               | <b></b> |

- **7.** Answer the questions, each one will state whether or not you need to provide documentary evidence.
- 8. Once you have answered all the questions scroll back up to upload your documents

#### Supporting Documentation

Number 1

#### Please note:

For Application questions that require supporting documentation, please submit using the 'Upload a new file' link below. One or more documents can be loaded using this link. It is mandatory for you to Upload supporting documentation to confirm either 'Your gross income' and/or 'Gross income for your partner or supporting parents'.

#### Document Attachments

Alternatively, add one or more document attachments to upload by selecting the link below.

Upload a new file ...
Document Status
Not Received

9. Upload the documents as required, based on the questions you answered.

## **Uploading Documents**

Go to

## **Document Attachments**

Alternatively, add one or more document attachments to upload by selecting the link below.

Upload a new file ..

Document Status

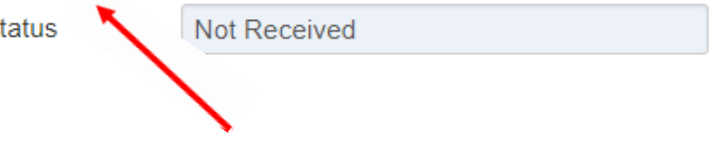

10. Click Upload a new file, it will then give you the option to upload documents as below

## **Document Attachments**

Alternatively, add one or more document attachments to upload by selecting the link below.

| Cancel                 |            |             |
|------------------------|------------|-------------|
| Choose File No file of | chosen     | Add Another |
| Upload File(s)         |            |             |
| Document Status        | Not Receiv | ved         |

**11.** Repeat these steps to upload all the documents that are required.

If you really cannot get the uploading to work, you can email the documents to <u>scholarships@jcu.edu.au</u>

**12.** Once you hit the **Confirm** you should see the following message

| Success         |                        |                   |  |  |  |
|-----------------|------------------------|-------------------|--|--|--|
| Your applicatio | n details have been sa | ved successfully. |  |  |  |

**13.** If you do not see the Green Success bar as above, your application has not been correctly submitted, you will need to review and try again.